Supplementary Information for

# Integrated Instrumental Analysis Teaching Platform with Smartphone-Operated Fluorometer

Lucas B. Ayres, Fernando S. Lopes, Carlos D. Garcia and Ivano GR Gutz

## PUSH NOTIFICATION SERVICE INSTALLATION GUIDE

## **1. GOOGLE FIREBASE CONFIGURATION**

1.1. GOOGLE FIREBASE CONSOLE

Go to Google Firebase console.

|                                        |                                                                                                    |                                                                            |                                                                                                    |             |                                                                                  | Α                 |  |
|----------------------------------------|----------------------------------------------------------------------------------------------------|----------------------------------------------------------------------------|----------------------------------------------------------------------------------------------------|-------------|----------------------------------------------------------------------------------|-------------------|--|
| 👌 Fireba                               | se Products U                                                                                                    | Use Cases Pricing Docs                                                     | Support                                                                                                    | Q           | Search                                                                           | GO TO CONSOLE 🚦 📳 |  |
| Document                               |                                                                                                    |                                                                            |                                                                                                    |             |                                                                                  |                   |  |
| OVERVIEW                               |                                                                                                    |                                                                            |                                                                                                    |             |                                                                                  |                   |  |
| Firebas<br>Firebase gh<br>the essentia | es you the tools to develo<br>las so you can monetize yo<br>Get started for Android<br>API Reference<br>Codelabs<br>Get started for C++<br>API Reference | p high-quality apps, grow your to<br>our business and focus on your<br>105 | ser base, and earn more mone<br>users.<br>Get started for IOS<br>API Reference<br>Codelabs<br>Get started for Unity<br>API Reference | y, We cover | Get started for<br>API Reference<br>Codelabs<br>Get started for<br>API Reference | r Web<br>r Admin  |  |
|                                        |                                                                                                    |                                                                            |                                                                                                    |             |                                                                                  |                   |  |

Figure S1 : Access panel to google firebase and its console(A).

1.2. CREATE A PROJECT

| 👆 Firebase |                                                                                                    |                                 | ir para a documentação 🌲 🏘 |
|------------|----------------------------------------------------------------------------------------------------|---------------------------------|----------------------------|
|            | Boas-vindas ao Firebase                                                                                                    |                                 |                            |
|            | Ferramentas do Google para desenvolver ótin<br>interagir com seus usuários e ganhar mais po<br>anúncios para dispositivos móveis. | nos aplicativos,<br>or meio dos | Stor                       |
|            | Q Saiba mais      ≡ Documentação      □ Suporte                                                                                   |                                 |                            |
|            | B                                                                                                    | Integrated Teaching Tool        |                            |
|            | +<br>Adicionar projeto                                                                                                    | plataforma-de-ensino-químico    |                            |
|            | Explorar projeto de demonstração                                                                                                  |                                 |                            |

Figure S2: Firebase home page and button to create a new project(B).

1.3. API KEY (SERVER KEY) and GOOGLE PROJECT NUMBER (SENDER KEY)

1.3.1 Go to Project Overview (C) >CLOUD MASSAGING (D)

1.3.2. Copy the API KEY (E) and Google Project Number (F)

| 👌 Firebase                                             | Example 1 💌           |                                                                | Ir para a documentação 🛕 🇌 |
|--------------------------------------------------------|-----------------------|----------------------------------------------------------------|----------------------------|
| 🕈 Project Overview 🗘                                   | ( onfigurações        |                                                                | 0                          |
| DEVELOP C                                              | GERAL CLOUD MESSAGING | GOOGLE ANALYTICS VINCULAÇÃO DA CONTA CONTAS DE SERVIÇO         |                            |
| Authentication                                         | D                     |                                                                |                            |
| 🚍 Database                                             | _                     | Credenciais do projeto                                         |                            |
| Storage                                                |                       |                                                                |                            |
| S Hosting                                              |                       | ADICIONAR CHAVE DO SERVIDOR                                    |                            |
| () Functions                                           |                       | Chave Token                                                    | _                          |
| <b>STABILITY</b><br>Crashlytics, Performance, Test Lab |                       | E Chaire do servidor AtzaligON2/JeidtRECV450t20cp5MFdU999Md8Eo |                            |
| ANALYTICS                                              |                       | Código do remetente 🕥                                          |                            |
| J Dashboard                                            |                       | F                                                              |                            |
| S Events                                               |                       |                                                                |                            |
| Audiences                                              |                       | Configuração do apo para iOS                                   |                            |
| ⇒ Attribution                                          |                       |                                                                |                            |
| 1- Funnels                                             |                       | Você não tem um app para IOS                                   |                            |
| ċ Cohorts                                              |                       |                                                                |                            |

**Figure S3**: Google firebase panel and its respective Cloud Messaging (D) section where the API KEY (E) and Google Project Number (F) are available.

#### 2. ONE SIGNAL PLATFORM CONFIGURATION

### 2.1 OneSignal platform

Access the OneSignal platform and click in GET STARTED(G) for mobile notifications.

|   | nosignal<br>Higi<br>pus        | AGUT COOMENTATE<br>OF<br>N volume, cross platform<br>h notifications and email | N PRICON CANEERS LOS N |
|---|--------------------------------|--------------------------------------------------------------------------------|------------------------|
|   | Mobile Push                    | Email C STATED                                                                 |                        |
|   |                                | TRUSTED BY 379,160 DEVELOPERS INCLUDING                                        |                        |
|   | Zillow Purch Overstock.com     | CONDÉNAST 500PX UBER                                                           | WiX diality            |
| 0 | r∰zynga @Płaytika diskyscanner | AT Adobe 🛞 Perk MINICLIP                                                       | LINE Slate             |

Figure S4: Home page of OneSignal platform and button to initialize the service (G).

### 2.2 CHOOSE THE PLATFORM

Select the Google Android (H) as platform and click in next button (I).

| Dashbo Now that you've o tart sending push setup PLATFORM | eated a OneSignal app. you must configure at least one platform to<br>or email messanes.<br>Edit app Example 1                                                                                                    | WELCOME TO ONESIGNAL<br>This dashboard is where you can configure your app or                                                                                                    |  |  |
|-----------------------------------------------------------|----------------------------------------------------------------------------------------------------|----------------------------------------------------------------------------------------------------|--|--|
| USEBACE<br>Users who can rec                              | Stetc one platform to configur<br>War return to this concent to configure<br>Apple 105<br>Apple 105<br>Appl | Select Platform Configure Platform Select SDK Platfor Platfor Platfor N any N son and to asso to asso to asto to asso to asto to asso to asso to |  |  |

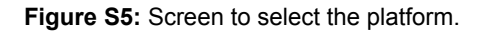

2.2.1 Google Android (GCM) configuration

Paste the API KEY and Google Project Number from item 1.3.2 in their respective fields (J).

| O Dashbo                                | ard                                                                                                    |                                                                   |                                   |
|-----------------------------------------|----------------------------------------------------------------------------------------------------|-------------------------------------------------------------------|-----------------------------------|
| Now that you've c<br>start sending push | Edit app Example 1                                                                                                    | WELCOME TO ONESIGNAL                                              | our app or                        |
| Users who can rece                      | Google Android (GCM) Configuration Generate a Boogle Server API Key Read the ocumentation to learn how to fill in the fields below. Google Server API Key: *      Google Project Number. *      (co.g. 7033-2744285) | Select Platform<br>Configure Platform<br>Select SDK<br>Instal SDK | d. Hovering<br>e any              |
|                                         |                                                                                                    | BACK SAVE                                                         | into and<br>crease<br>unsubscribe |

Figure S6: Fields to insert the API KEY and Google Project Number.

## 2.2.2 Choosing the software development (SDK)

Select the Server API (K).

| 6   | ) OneSignal () Si                                                                                                    | ettings 🖽 messages 🔬 ( | users 📊 delivery                              |                                                                        | EXAMPLE 1                      |   |
|-----|----------------------------------------------------------------------------------------------------|------------------------|-----------------------------------------------|------------------------------------------------------------------------|--------------------------------|---|
| Q   | Dashboar                                                                                                    | d                      |                                               |                                                                        |                                |   |
| No. | Now that you've created a OneSignal app, you must configure at least one platform to<br>start sending path or email measures.<br>STUD PATRONK Edit app Example 1 |                        |                                               |                                                                        | onfloure your app or           |   |
|     | serease                                                                                                    | Rative Android         | Unity Unity Marmata<br>Cocces2d # Zamari<br>K | e Select Platform<br>Configure Platform<br>> Select SDK<br>Install SDK | nd. Hovering<br>su any         |   |
|     |                                                                                                    |                        |                                               | BACK                                                                   | screase<br>NEXT<br>unsubscribe |   |
|     |                                                                                                    |                        |                                               |                                                                        |                                |   |
|     |                                                                                                    |                        |                                               |                                                                        |                                | 0 |

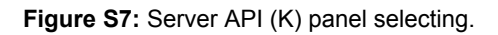

#### 2.2.3. Server API Integration

The **APP ID** (L) must be saved because it is the key's identification of push notification system. This key must bey implemented on the app software.

| (in Criesignal (in Criesignal)                              | ата несклек за несклек за несклек на несклеку<br>ard                                                                                                    | E                                                                     | KAMPLET 🛛 🛞            |
|-------------------------------------------------------------|----------------------------------------------------------------------------------------------------|-----------------------------------------------------------------------|------------------------|
| Now that you've cre<br>start sending push<br>strue pustform | eted a OneSignal app, you must configure at least one platform to<br>or email messanes.<br>Edit app Example 1                                                                                                    | VELCOME TO ONESIGNAL<br>his dashboard is where you can configure<br>X | s Aons abb os          |
| uensoz                                                      | Server API Integration Integrate out API Dur Server API provided as an alterative if you ddart field a cleart SDF that matched you aready or fyou need cuatom server integration.  For calling our APIs too you areas; you cau us ou optioner IEET API.  Fyou called that of action SDF at that you regaringment, you an contact us about too at one you areas and you regaring you can an other too New App D | Select Putform<br>Configure Patform<br>Select SDK<br>Install SDK      | ni Hovring<br>N any    |
|                                                             |                                                                                                    | BACK DONE                                                             | - no and<br>invescrite |

Figure S8: Server API integration and its App ID (L)

## 3. Configuration on the Android App

In the thunkable platform you must add the OneSignal Plugin (M) in the application's source code. Then, paste the API ID from item 2.2.3 in the box properties (N).

| thunkable Apps * Test * Export * He             | p *                                  | Tutorial Videos Join our Community Denglis | h∗ ⊖ Account *  |
|-------------------------------------------------|--------------------------------------|--------------------------------------------|-----------------|
| ntegratedTeachingTool_copy_copy Designer Blocks |                                      | Screen1  Add Screen                        | en Remové Scree |
| Palette                                         |                                      | Components Propertie                       | 5               |
| User Interface •                                |                                      | 😂 📕 Screen 1 OneSign                       | I App ID        |
| Layout •                                        | · · ·                                | Horizontal_Arrangemen                      |                 |
| Media •                                         | ▼▲ 🗎 12:30                           | ⊂∎ Label1                                  |                 |
| Drawing & Animation •                           |                                      | Horizontal_Arrangement                     |                 |
| Sensors •                                       |                                      | Led Image1                                 | N               |
| Social •                                        |                                      | CIL Vertical_Scroll_Arrange                | IN              |
| Storage •                                       | INTEGRATED TEACHING TOOL             | - Label3                                   |                 |
| Visualization +                                 | INTEGRATED TENCHING TODE             | ⑦ Clock1                                   |                 |
| Connectivity *                                  |                                      | (Clock2                                    |                 |
| Artificial Intelligence •                       |                                      | Push_Notification1                         |                 |
| LEGO MINDSTORMS® •                              |                                      |                                            |                 |
| Experimental •                                  |                                      |                                            |                 |
| Firebase DB ③                                   |                                      |                                            |                 |
| AdMob Banner 🕐                                  |                                      |                                            |                 |
| AdMob Interstitial                              |                                      |                                            |                 |
| CloudinaryDB ③                                  | 0.0                                  | · · · · · · · · · · · · · · · · · · ·      |                 |
| Spreadsheets ()                                 | 2 B S                                | Rename Delete                              |                 |
| Push Notification ③                             |                                      | Media                                      |                 |
|                                                 |                                      | a 10by/10grid log                          |                 |
| Extension •                                     |                                      | a 189792.png                               |                 |
|                                                 |                                      | a 427px-FL_r.svg.png                       |                 |
|                                                 | Check to see Preview on Tablet size. | 🖬 6a5b0349b4e31 jpg                        |                 |
|                                                 | Non-visible components               | Ablonskidiagram.png                        |                 |
|                                                 |                                      | Analyze.png                                |                 |
|                                                 | Clock1 Clock2 Push_Notification1     | Desconectar.png                            |                 |

**Figure S9:** Thunkable online environment with their respective section to add the plugin (M) and properties box (N) to paste the App ID.

#### **OneSignal Dashboard**

| One Signal                                                 |                                | 🚥 MESSAGES | 🔹 USERS | II DELIVERY | 8                                                                                                    | 11                                  | NTEGRATED T           | eaching to | ?         |
|------------------------------------------------------------|--------------------------------|------------|---------|-------------|----------------------------------------------------------------------------------------------------|-------------------------------------|-----------------------|------------|-----------|
| 回 New M                                                    | essage                         |            |         |             |                                                                                                    | Messages                            | A/B Tests             | Templates  | Automated |
| 1 Audience                                                 | B                              |            |         |             |                                                                                                    |                                     |                       |            |           |
| Send to All     Send to Parti     Send to Test     Message | icular Segment(s)<br>Device(s) |            |         |             |                                                                                                    |                                     |                       |            |           |
| ENGLISH POR<br>TITLE<br>Relatório Parcia<br>MESSAGE        | RTUGUESE<br>al CNPq            | ¢<br>(     |         |             | Integrated Teaching Tool ITT     Relation Parcial CNPq     Não se esqueça do relationo pe     Não se transmissione     Nacht Flocations | ircia!!                             |                       |            |           |
| Não se esqueça                                             | a do relatório parci           | all 👍 🤅    | 9       |             | A HANDHELD PLATFORM TO M<br>INSTRUMENTAL ANAL                                                                                           | ANAGEMENT AND L<br>YTICAL CHEMISTRY | EARNING<br>ching Tool |            |           |

**Figure S10:** Dashboard responsible for send notifications to the ITT app. Once logged, the administrator can select the target group (B) and write the notification by the message box (A).

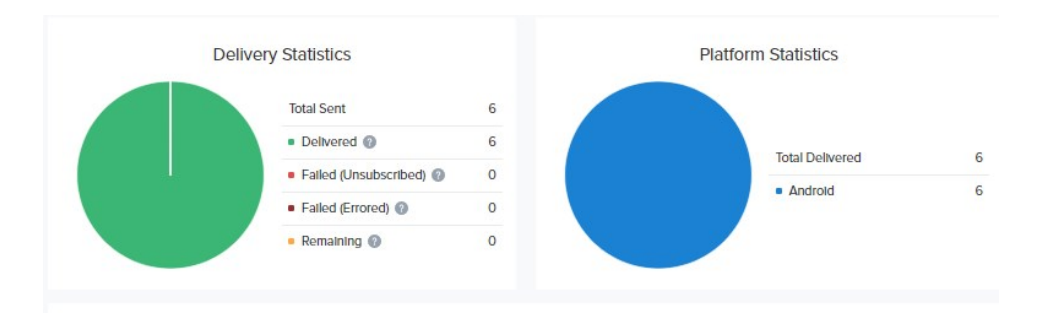

Figure S11: Delivery section where is possible to view message's statistics.

#### **Sample Educational Modules**

The proposed app can be tailored to display any material considered appropriate for the students in a particular class. Although these materials are constantly updated, a good example of an open source text is:

- Chapter 10F in Analytical Chemistry 2.1, David Harvey, DePauw University, 2016 http://dpuadweb.depauw.edu/harvey\_web/eTextProject/AC2.1Files/AnalChem2.1.pdf

This can be also complemented by several educational articles and simple examples, where the technique is also discussed:

- Protein tryptophan accessibility studied by fluorescence quenching, Matías Möller Ana Denicola, Biochemistry and Molecular Biology Education 2002, 3, 175–178, (<u>https://doi.org/10.1002/bmb.2002.494030030035</u>)
- Primary and secondary inner filtering. Effect of K<sub>2</sub>Cr<sub>2</sub>O<sub>7</sub> on fluorescence emission intensities of quinine sulfate, Sheryl A. Tucker, Vicki L. Amszi, and William E. Acree, J. Chem. Educ. 1992, 69, 1, A8 (<u>https://doi.org/10.1021/ed069pA8</u>)
- Fluorescence and Light Scattering, Ronald J. Clarke and Anna Oprysa, J. Chem. Educ. 2004, 81, 5, 705 (<u>https://doi.org/10.1021/ed081p705</u>)
- Fluorescence, Absorption, and Excitation Spectra of Polycyclic Aromatic Hydrocarbons as a Tool for Quantitative Analysis, A. M. Rivera-Figueroa, K. A. Ramazan, and B. J. Finlayson-Pitts, J. Chem. Educ. 2004, 81, 2, 242 (<u>https://doi.org/10.1021/ed081p242</u>)
- Fluorescence Spectroscopy in a Shoebox, M. Farooq Wahab, J. Chem. Educ. 2007, 84, 8, 1308 (<u>https://doi.org/10.1021/ed084p1308</u>)
- FluSpec: A Simulated Experiment in Fluorescence Spectroscopy, Stephen W. Bigger, Andrew S. Bigger, and Kenneth P. Ghiggino, J. Chem. Educ. 2014, 91, 7, 1081-1083 (https://doi.org/10.1021/ed400748d)
- Fluorescence Spectroscopy: A Rapid Tool for Analyzing Dairy Products, Charlotte Miller Andersen and Grith Mortensen, J. Agric. Food Chem. 2008, 56, 3, 720-729 (<u>https://doi.org/10.1021/jf072025o</u>)

## **Optoelectronics components**

The radiation source of our equipment it is a high-power ultraviolet Led that emits a narrow wavelength at 365nm. Wherefore, an excitation monochromatic filter is unnecessary. The optoelectronics components are fallowing in Figure 3.,

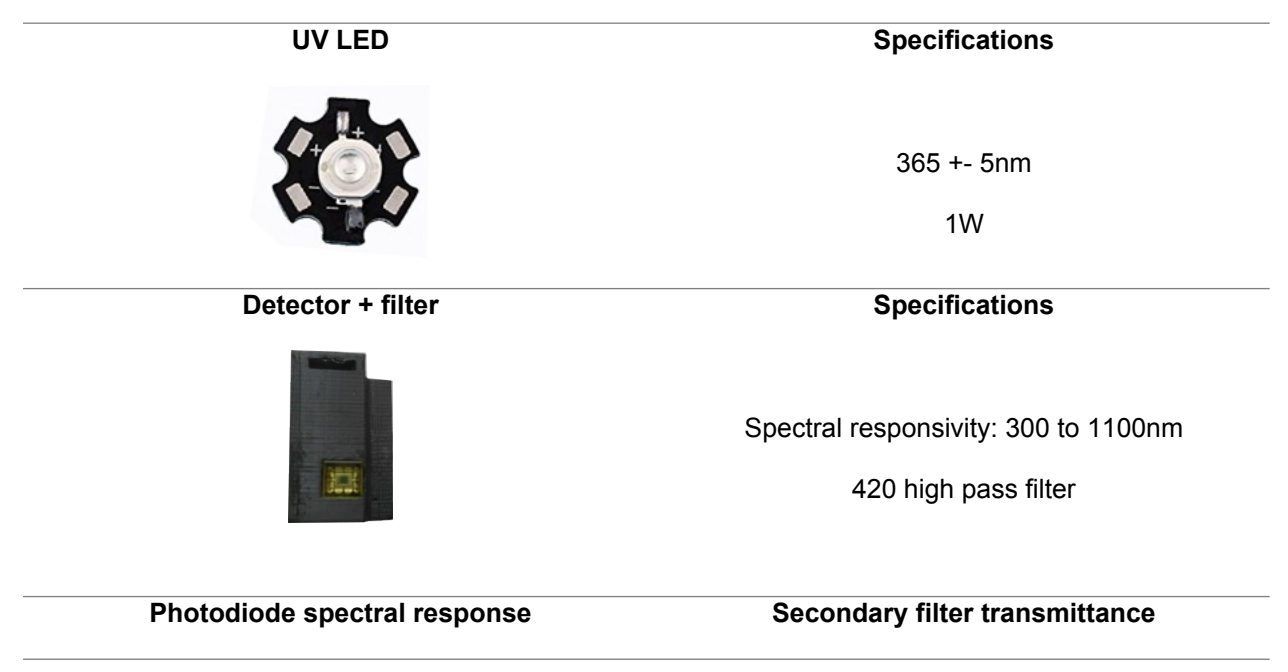

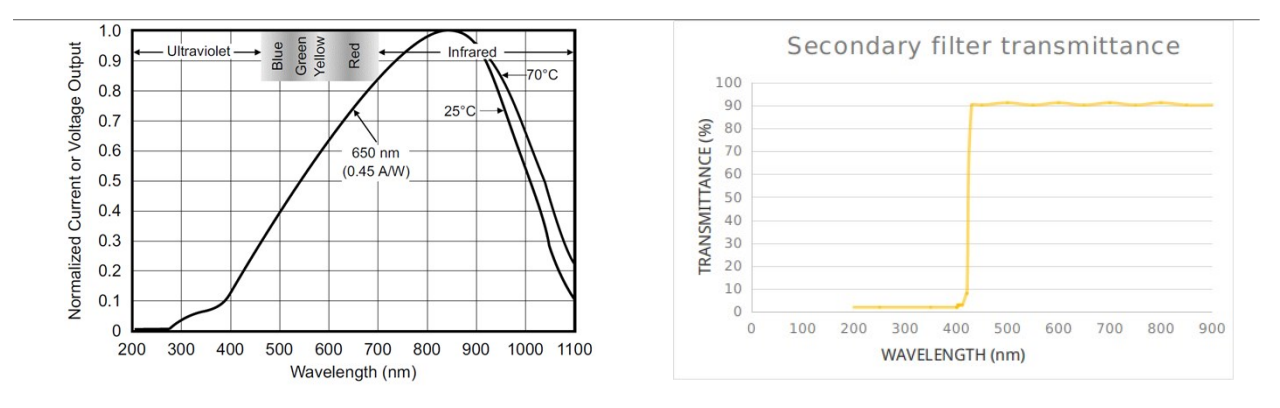

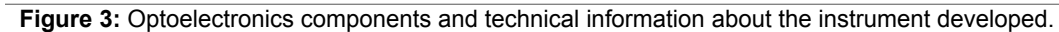